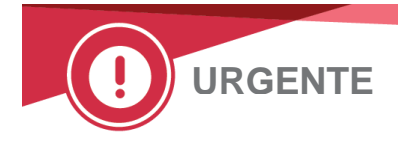

23 Marzo 2021

### **AVVISO URGENTE DI SICUREZZA**

### ORTHO VISION<sup>®</sup> Analyzer e ORTHO VISION<sup>®</sup> Max Analyzer Potenziali risultati falsi negativi per specifiche configurazioni di protocollo definite dall'utente

Gentile Cliente,

Lo scopo di questa notifica è di informarla che il controllo WLL (Wrong Liquid Level) non si verificherà in configurazioni specifiche quando si utilizzano protocolli definiti dall'utente (UDP). Lei riceve questa lettera perché la Vostra struttura utilizza la funzione UDP, oppure il sistema non è collegato in rete e Ortho non può valutare l'uso di questa funzione sul Vostro analizzatore.

# Se la sua struttura non utilizza la funzione UDP sul proprio sistema, NON è interessata da questo problema.

| Nome del prodotto interessato                                                     | Codici prodotto<br>(N. identificativo unico) | SoftwareVersion |
|-----------------------------------------------------------------------------------|----------------------------------------------|-----------------|
| ORTHO VISION <sup>®</sup> Analyzer for ORTHO <sup>®</sup> BioVue Cassettes        | 6904579<br>(10758750012831)                  | APSW 5.13.0 e   |
| ORTHO VISION <sup>®</sup> Max Analyzer for ORTHO <sup>®</sup> BioVue<br>Cassettes | 6904578<br>(10758750012848)                  | seguenti        |

### Background

ORTHO VISION Analyzer e ORTHO VISION Max Analyzer permettono all'utente di configurare i protocolli definiti dall'utente (UDP). La funzione UDP permette all'utente di espandere il menu dei test oltre a quelli attualmente disponibili presso la Ortho-Clinical Diagnostics, Inc. (Ortho). I test UDP sono creati da una configurazione standard, che include i volumi erogati. Tuttavia, i volumi erogati possono essere configurati dall'utente su altri volumi non standard.

Il controllo WLL (Wrong Liquid Level) è una funzionalità del modulo CIMS (camera and imaging system) in grado di rilevare se il volume di riempimento di ogni cassetta BioVue è quello previsto.

Se il volume di riempimento rilevato in un singolo pozzetto è diverso da quello previsto, il singolo pozzetto viene contrassegnato con il codice 'WLL' e la cassetta/scheda viene salvata per la revisione dell'operatore.

#### Descrizione del problema/indagine

È stato ricevuto un reclamo da un cliente che ha impostato un protocollo definito dall'utente (UDP). Quando si verificava un problema di erogazione, il risultato veniva segnalato come reazione negativa invece di segnalare il risultato con WLL.

È stata condotta un'indagine interna ed è stato concluso che se un utente crea un protocollo definito dall'utente e modifica il volume di erogazione di uno o più componenti di reazione in modo tale che il volume di riempimento totale previsto non sia di 50, 90 o 100 uL, non vi è alcun controllo del livello di liquido errato.

#### Impatto sui risultati

Una reazione falsamente negativa potrebbe essere riportata solo se:

- L'UDP è configurato con un volume di riempimento totale della cassetta diverso da 50, 90 o 100 uL, E
- Si verifica un'anomalia nel pipettaggio che non viene rilevata da un'altra verifica meccanica del sistema, o non viene rilevata dal personale del laboratorio durante l'esame manuale della cassetta.

Un risultato falso negativo nei test di screening/identificazione degli anticorpi potrebbe mancare un anticorpo clinicamente significativo e il paziente potrebbe essere trasfuso con sangue incompatibile e potrebbe verificarsi una reazione trasfusionale emolitica. Un risultato falso negativo di un test di crossmatch potrebbe anche portare alla trasfusione di sangue incompatibile e ad una reazione trasfusionale emolitica.

La probabilità di un risultato falso negativo non rilevato è ridotta poiché può verificarsi solo se si è verificato un problema di misurazione non rilevato. Pertanto, non è necessario ripetere il test. Discutere eventuali dubbi sui risultati riportati in precedenza con il direttore medico del laboratorio per determinare la linea d'azione appropriata.

### **AZIONE RICHIESTA**

- Esaminare i protocolli definiti dall'utente per determinare se il volume di riempimento totale è diverso da 50, 90 o 100 uL. Fare riferimento all'allegato '*Revisione dei volumi UDP*'.
- Se i test UDP sono configurati con volumi non standard, disabilitare l'accettazione automatica dei risultati ed esaminare manualmente le cassette per livelli di liquido imprevisti.
- Considerare la riconfigurazione del test UDP per utilizzare volumi standard.
- Completare il modulo di conferma di ricezione allegato entro e non oltre il 20 Aprile 2021
- Inserite questa notifica nella Vostra documentazione utente fino a quando la Guida ai protocolli definiti dall'utente (UDP) e ai reagenti definiti dall'utente (UDR) sarà aggiornata con queste informazioni.

#### Informazioni di contatto

Ci scusiamo per l'inconveniente che questo può causare al vostro laboratorio. Per qualsiasi ulteriore chiarimento, contattare, cortesemente, il nostro Ortho Care™ Technical Solutions Center al numero 0800 820 120.

Ricardo Escolá Senior Manager Quality, Regulatory & Compliance

Allegati:

Istruzioni per la revisione dei volumi UDP (Rif. CL2021-080\_UDP\_BV) Modulo di conferma della ricezione

# Istruzioni per verificare la configurazione del protocollo definito dall'utente (UDP) e disattivare l'accettazione automatica dei risultati

## Verificare la configurazione UDP

Ogni test UDP deve essere verificato singolarmente. Per verificare la configurazione dell'UDP, cancellate prima tutti i profili relativi all'UDP. Per eliminare il profilo, tutti i risultati relativi a questo profilo devono essere archiviati nella scheda Risultati.

#### In Impostazione > Test

- Selezionare UDP
- Selezionare Modifica

| Home             | Resources                                    | UU<br>Samples | <b>Æ</b><br>Results                                | Errors     | QC<br>QC    | K.<br>Setup        | Software | <b>Maintenance</b> | J.<br>Diagnostics | <  | Orth      | o Clinical Diagnostics |             | Adm<br>03/03/20            | 021 15:30            |
|------------------|----------------------------------------------|---------------|----------------------------------------------------|------------|-------------|--------------------|----------|--------------------|-------------------|----|-----------|------------------------|-------------|----------------------------|----------------------|
| User De          | efined P                                     | rotocol       | Overvie                                            | w          |             | -                  |          |                    |                   |    |           |                        | Comonal     |                            |                      |
| Test             |                                              |               | Original Test                                      |            | Re          | sults              |          | Last               | Modified          |    |           | Last Modifier          | Gen         |                            |                      |
| UDP_Fya an       | titoxin                                      |               | 4 RAS Fya IgG                                      |            | Fya         |                    |          |                    | 2021 11:32:20     | АМ |           | Admin SOL              | Use         | ſS                         |                      |
| UDP_Cw           |                                              |               | 08 RAS Lea Rvs                                     |            | Ant         | i-Cw               |          |                    | 2021 4:34:46 P    | м  |           | Admin SOL              | Test        | ing                        |                      |
| UDP_08 RAS       | 6 Fya IgG                                    |               | 08 RAS Fya 1gG Fya 2/23/2021 11:51:27 AM Admin SOL |            |             |                    |          |                    |                   |    |           |                        |             |                            |                      |
| UDP_4 ABO        | BO(FWD/RVS)/R 4 ABO(FWD/RVS)/Rh-00 ABO<br>Rh |               |                                                    |            |             |                    |          |                    | 2021 11:54:26     | АМ | Admin SOL | Results                |             |                            |                      |
| UDP_DS BV        | IAT IgG 08                                   |               | DS BV IAT IgG                                      | 08 37 RRBC | Dils        | Series             |          |                    | 2021 4:24:19 P    | м  |           | Admin SOL              | System      |                            |                      |
| UDP_08 RAS       | 5 Lea Rvs                                    |               | 08 RAS Lea Rvs                                     |            | Lea         |                    |          |                    | 021 5:00:35 PM    |    |           | Admin SOL              | Inte        | rfaces                     |                      |
| UDP_4 ABO        | )                                            |               | 4 ABO(FWD/RV                                       | S)/Rh-00   | AB0<br>Rh   | D                  |          | 3/3/2              | 021 3:30:00 PM    |    |           | Admin SOL              | Malatana    |                            |                      |
| $\smile$         |                                              |               |                                                    |            |             |                    |          |                    |                   |    |           |                        | Mail        | llenan                     | ce                   |
|                  |                                              |               |                                                    |            |             |                    |          |                    |                   |    |           |                        | Use<br>Rep  | <sup>r</sup> Defin<br>orts | ed                   |
|                  |                                              |               |                                                    | $\frown$   |             |                    |          |                    |                   |    |           |                        |             |                            |                      |
| <b>C</b><br>Back |                                              |               | (                                                  | <br>Modify | Create Test | Delete<br>Selected |          |                    |                   |    |           |                        | Q<br>Search | <b>?</b><br>Help           | Resume<br>Processing |

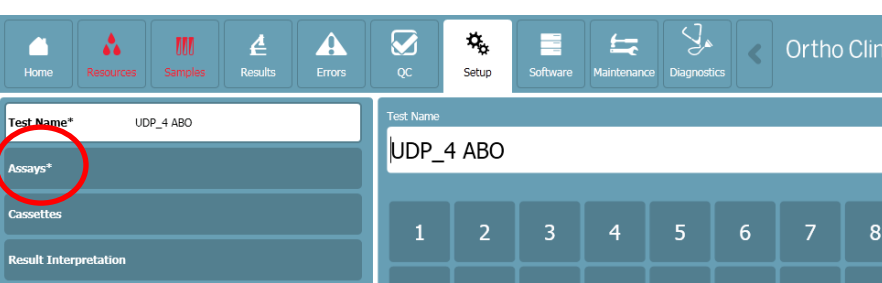

Selezionare i saggi ("Assays") •

| Home                 | Resources  | UU<br>Samples | <b>Æ</b><br>Results | Errors             | çc          | 🛵<br>Setup         | Software | Maintenano | e Diagnostic |   | Ortho | ) Clinic | al Diag | nostics | Ad<br>03/01 | min SOL<br>3/2021 15:32 |
|----------------------|------------|---------------|---------------------|--------------------|-------------|--------------------|----------|------------|--------------|---|-------|----------|---------|---------|-------------|-------------------------|
| Test Name'           | • UC       | DP_4 ABO      |                     |                    | Test Name   | 4 ABO              |          |            |              |   |       |          |         | ×       | General     |                         |
| Assays*<br>Cassettes | )          |               |                     |                    |             |                    |          |            |              |   |       |          |         |         | Users       |                         |
| Result Inte          | rpretation |               |                     |                    | 1           | 2                  | 3        | 4          | 5            | 6 | 7     | 8        | 9       | 0       | Testing     |                         |
|                      |            |               |                     |                    | q           | w                  | e        | r          | t            | У | u     |          | 0       | р       | Results     |                         |
|                      |            |               |                     |                    |             | а                  | s        | d f        | f            | , | h     | j        | k       |         | System      |                         |
|                      |            |               |                     |                    |             | +                  | z        | x          | с            | ۷ | b     | n        | m       |         | Interface   | es                      |
|                      |            |               |                     |                    |             |                    |          |            |              |   |       |          |         |         | Maintena    | ance                    |
|                      |            |               |                     |                    |             |                    |          |            |              |   |       |          |         |         | User Def    | fined                   |
|                      |            |               |                     |                    |             |                    |          |            |              |   |       |          | Cancel  | Save    | Reports     |                         |
| <b>C</b><br>Back     |            |               |                     | <u>/</u><br>Modify | Create Test | Delete<br>Selected |          |            |              |   |       |          |         |         | Search Help | Resume<br>Processing    |

Selezionare tutte le colonne, una per una •

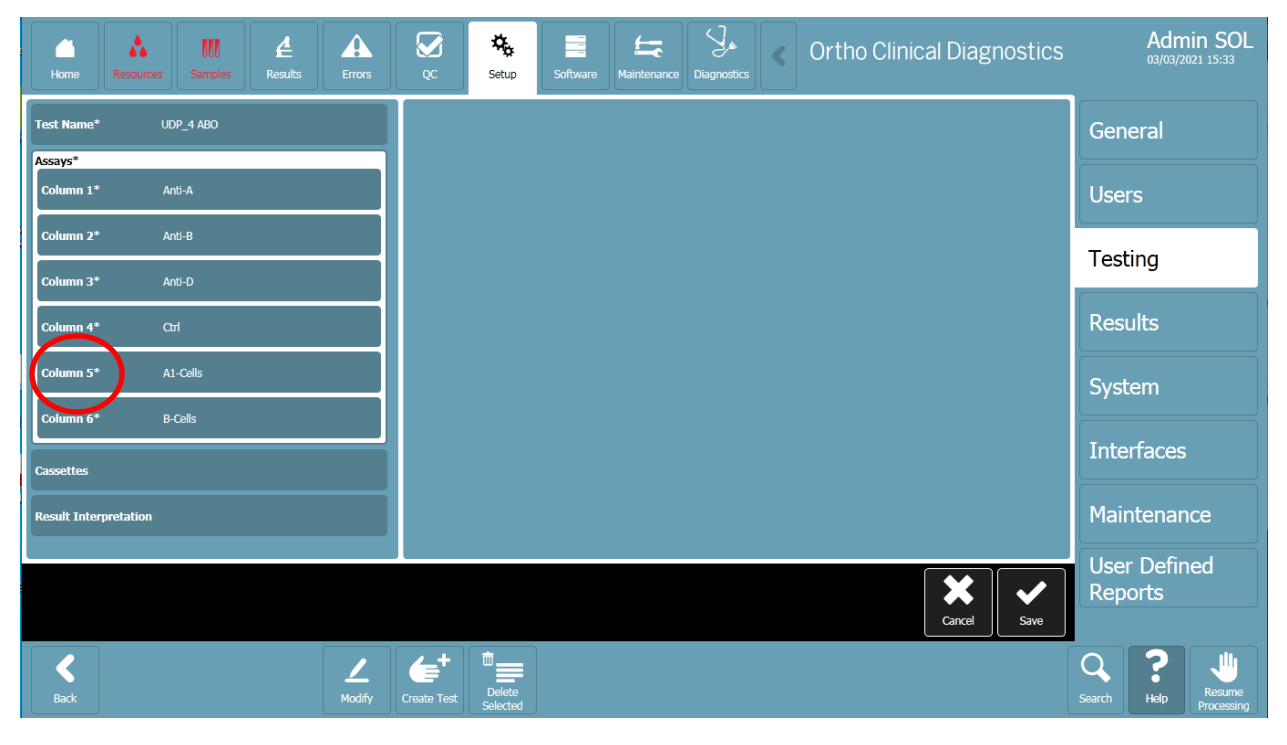

| Selezionare Liq                                 | uid 1 > Volume     |                                  |                            |                               |
|-------------------------------------------------|--------------------|----------------------------------|----------------------------|-------------------------------|
| Home Resources Samples Results                  | Errors QC Set      | software Maintenance Diagnostics | Ortho Clinical Diagnostics | Admin SOL<br>03/03/2021 15:35 |
| enduneu res<br>vi=-i ∽€ Unit<br>Result A1-Cells | Dispense Volume    |                                  |                            | General                       |
| Liquid 1*<br>Tyme* Patient Sample               |                    | 20ul                             |                            | Users                         |
| Dilution* 100% / PLASMA                         |                    | 25ul                             |                            | Testing                       |
| Dispense Edge Contact Mode* Volume* 40ul        |                    | 30ul                             |                            | Results                       |
| Concentration 100%                              |                    | soul                             |                            | System                        |
| Liquid 2* Reagent (Ortho)                       |                    | eOul                             |                            | Interfaces                    |
| Column 6* B-Cells                               |                    |                                  |                            | Maintenance                   |
| Cassettes                                       |                    |                                  | Cancel Save                | User Defined<br>Reports       |
| <b>K</b><br>Back                                | Modify Create Test | ted                              |                            | Search Help Resume Processing |

• Selezionare Liquido 2 > Volume

| C<br>Home                      | Resources        | UU<br>Samples       | A<br>Results | Errors | QC          | K<br>Setup         | Software | <b>Haintenance</b> | <b>Diagnostics</b> | < | Ortho Clinical Diagnostics | Adm<br>03/03/20       | in SOL<br>121 15:36  |  |
|--------------------------------|------------------|---------------------|--------------|--------|-------------|--------------------|----------|--------------------|--------------------|---|----------------------------|-----------------------|----------------------|--|
| Enableu<br>Kind of U<br>Result | res<br>Init A1-C | iells               |              |        | Dispense V  | olume              |          |                    |                    |   |                            | General               |                      |  |
| <br>Liquide                    | Patie            | nt Sample           |              |        |             |                    |          |                    |                    |   |                            | Users                 |                      |  |
| Type*                          | Rea              | jent (Ortho)        |              |        |             |                    | Testing  |                    |                    |   |                            |                       |                      |  |
| Kit*                           | 4%.              | Affirmagen<br>'ells |              |        |             |                    | Results  |                    |                    |   |                            |                       |                      |  |
| Dispense<br>Mode*              | e Cent           | er                  |              |        |             | 300                |          |                    |                    |   |                            | System                |                      |  |
| Volume                         | * ( 10ul         |                     |              |        |             |                    |          |                    |                    |   |                            | Interfaces            |                      |  |
| Concent                        | tration 4%       |                     |              |        |             |                    |          |                    |                    |   |                            | Maintenan             | ce                   |  |
| Column 6*                      | * B-Cel          | ls                  |              |        |             |                    |          |                    |                    | 1 | Cancel Save                | User Defin<br>Reports | ed                   |  |
| <b>C</b><br>Back               |                  |                     |              | Modify | Create Test | Delete<br>Selected |          |                    |                    |   |                            | Search Help           | Resume<br>Processing |  |

- Selezionare Liquid 3 (se applicabile) > Volume
- Controllare se il volume di riempimento totale (somma di tutti i liquidi) è diverso da 50, 90 o 100 uL.

### Disabilitare l'accettazione automatica del risultato di UDP

Andare in Setup> Testing

•

- Premere il pulsante Stop processing • Admin SOL Φ, Ę 4 Ortho Clinical Diagnostics \* 000 Setun Module General Users Test Settings Global Settings for Automatic Acceptance of Test Results Testing Results System Interfaces Maintenance User Defined Reports ø O Disable Use
  - Selezionare Impostazioni test > Mostra dettagli

| Home                                                                             | Resource                                                                                                    | Samples                     | <b>e</b><br>Results | Errors            | ос<br>С | Setup | Software | <b>Haintenance</b> | Diagnostics             | <    | Ortho Clinical Diagnostics |             | Admii<br>05/03/202 | n SOL<br>1 08:30     |
|----------------------------------------------------------------------------------|----------------------------------------------------------------------------------------------------|-----------------------------|---------------------|-------------------|---------|-------|----------|--------------------|-------------------------|------|----------------------------|-------------|--------------------|----------------------|
| Module                                                                           | Description                                                                                                  |                             |                     |                   |         |       |          |                    |                         |      |                            | General     |                    |                      |
| Profiles                                                                         | Profiles Grouping Tests into Profiles Test Sattions Global Sattions for Automatic Accentance of Test Results |                             |                     |                   |         |       |          |                    |                         |      | User                       | Users       |                    |                      |
| Reagent Kits Register User-Defined Reagent Kit and Link to an Ortho Reagent Kit. |                                                                                                    |                             |                     |                   |         |       |          |                    | Test                    | ing  |                            |             |                    |                      |
| QC Settings                                                                      | C Settings Configure Global QC Settings                                                                      |                             |                     |                   |         |       |          |                    |                         | Resu | Results                    |             |                    |                      |
| User Defined                                                                     | ned Protocols User Defined Protocol Management: Enabled                                                      |                             |                     |                   |         |       |          |                    | System                  |      |                            |             |                    |                      |
|                                                                                  |                                                                                                    |                             |                     |                   |         |       |          |                    | Interfaces              |      |                            |             |                    |                      |
|                                                                                  |                                                                                                    |                             |                     |                   |         |       |          |                    | Maintenance             |      | е                          |             |                    |                      |
|                                                                                  |                                                                                                    |                             |                     |                   |         |       |          |                    | User Defined<br>Reports |      | d                          |             |                    |                      |
|                                                                                  |                                                                                                    | Disable User-<br>Defined Pr |                     | C<br>Show Details |         |       |          |                    |                         |      |                            | Q<br>Search | ?<br>Help          | Resume<br>Processing |

 Se state lavorando in modalità di risultato dell'accettazione automatica: Verificare se la revisione manuale richiesta di UDP è impostata su 'Sì'. Se è impostato su 'No' > selezionare Modifica accettazione automatica dei risultati

| Home                                                                                                    | Resources                                                 | UUU<br>Samples          | <b>Æ</b><br>Results  | Errors | QC<br>QC | 🔆 | Software | Maintenance     | <b>Diagnostics</b> | <     | Ortho Clinical Diagnostics |               | Admi<br>05/03/202 | n SOL<br>21 08:37    |
|----------------------------------------------------------------------------------------------------|-----------------------------------------------------------|-------------------------|----------------------|--------|----------|---|----------|-----------------|--------------------|-------|----------------------------|---------------|-------------------|----------------------|
| Autom                                                                                                    | atic Res                                                  | ult Acce                | ptance               |        |          |   | Manu     | al Resu         | lt Accept          | tanc  | e                          | Gene          | ral               |                      |
| Enforce Manual Review (all results and cassettes) No<br>Enforce Manual Review (all results and cassettes with error grades; No                                                     |                                                           |                         |                      |        |          |   |          | ifferent Accept | User Yes           |       |                            | Users         | 5                 |                      |
| Auto Acceptance/Manual Review Rules (ignored if Enforce Manual Review is enabled) All Maintenance Tasks Must Be No Completed Successfully All Column Reactions Must Be Without Yes |                                                           |                         |                      |        |          |   |          |                 |                    |       |                            | Testir        | ng                |                      |
| Errors<br>Valid Test R<br>(includes no<br>Above/Below                                                                                                    | esult Interpretal<br>ndiscrepant colu<br>v Positive React | ion Yi<br>imns)<br>on N | es<br>0              |        |          |   |          |                 | Results            |       |                            |               |                   |                      |
| Threshold<br>Entries of completed No<br>Require Manual Review of UDP No                                                                                                    |                                                           |                         |                      |        |          |   |          |                 |                    |       | Syste                      | m             |                   |                      |
|                                                                                                    |                                                           |                         |                      |        |          |   |          |                 |                    |       |                            | Interf        | faces             |                      |
|                                                                                                    |                                                           |                         |                      |        |          |   |          |                 |                    | Maint | tenanc                     | e             |                   |                      |
|                                                                                                    |                                                           |                         |                      |        |          |   |          |                 |                    |       | User<br>Repo               | Define<br>rts | ed                |                      |
| Back                                                                                                    |                                                           | Edit<br>Automa          | dit Manual<br>Result |        |          |   |          |                 |                    |       |                            | Q<br>Search   | <b>?</b><br>Help  | Resume<br>Processing |

- La modifica richiede la revisione manuale dell'UDP a 'Sì'.
- Salvare la modifica

### Conferma di ricezione - Risposta richiesta

#### Data di emissione: 23/03/2021

## **AVVISO URGENTE DI SICUREZZA**

### Analizzatore ORTHO VISION<sup>®</sup> e analizzatore ORTHO VISION<sup>®</sup> Max Potenziale di risultati falsi negativi per specifiche configurazioni di protocollo definite dall'utente

| Si prega di restituire questo<br>nostri record entro e non olt | modulo compilato<br>re: | via <b>fax</b> o <b>scansione in PDF</b> e e-mail in modo che po: | ssiamo c | ompletare i                              | 20-AVR-2021   |
|----------------------------------------------------------------|-------------------------|-------------------------------------------------------------------|----------|------------------------------------------|---------------|
| Inviare a: QRC DACH                                            | Indirizzo e-Mail:       | ra-ocdde-bms-de@orthoclinicaldiagnostics.com                      | Fax:     | DE: 0 800 183 35 6<br>AT und CH: +33 388 | 1<br>65 48 79 |

### Il tuo nome e indirizzo

Verifica il tuo nome e l'indirizzo postale:

#### Si prega di completare questa sezione se una qualsiasi di queste informazioni è cambiata

Data:

| Istituz<br>del co<br>Indiriz<br>Città:<br>Telefo<br>e-Mai | zione/Nome<br>ontatto:<br>zzo:<br>ono:<br>il:                                                        | Stato/Prov: Codice postale:<br>Fax:                                                                                                    |
|-----------------------------------------------------------|----------------------------------------------------------------------------------------------------|----------------------------------------------------------------------------------------------------|
| Si p<br>con                                               | orega di<br>Ifermare                                                                                 | Ho ricevuto l'avviso urgente di sicurezza sul campo (rif. CL2021-080_BV_EU) riguardante il mancato controllo del WLL<br>(Wrong Liquid Level) sui test UDP (User Defined Protocol) quando il volume totale non è standard.                                                                                                    |
|                                                           | <i>Si prega di s</i><br>Il mio labora<br>Il mio labora<br>Il mio labora<br>automatica<br>imprevisti. | segliere tra i seguenti:<br>torio non utilizza la funzionalità UDP.<br>torio utilizza i test UDP, tuttavia il volume totale erogato corrisponde ai volumi standard elencati nella notifica.<br>torio utilizza test UDP con un volume totale diverso dai volumi standard elencati nella notifica. Capisco che l'interpretazione<br>lei risultati dovrebbe essere disabilitata e che le cassette dovrebbero essere esaminate manualmente per livelli di liquido |
| Nom<br>stam<br>Num                                        | e in<br>ipatello:<br>iero di                                                                         | Firma:<br>Richiesto<br>La sua firma conferma che<br>ha ricevuto e compreso<br>questa comunicazione                                                                                                    |

telefono:

I vostri commenti: